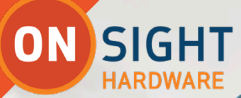

AL

ON SIGHT HARDWARE

**REALWEAR** USER GUIDE

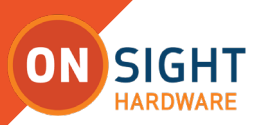

#### Librestream Onsight for RealWear User Guide Doc #: 400349-08, rev E

July 2022 (v.11.4.11)

Information in this document is subject to change without notice. Reproduction in any manner whatsoever without the written permission of Librestream is strictly forbidden.

### **Copyright Notice:**

Copyright 2004-2022 Librestream Technologies Incorporated. All Rights Reserved.

### Patents Notice:

United States Patent # 7,221,386, together with additional patents pending in Canada, the United States, and other countries, all of which are in the name of Librestream Technologies Inc.

#### **Trademark Notice:**

Librestream, the Librestream logo, Onsight, the Onsight logo, Onsight Connect, Onsight Flow, Onsight Workspace, Onsight Cube, Onsight Hub, Onsight Smartcam, Onsight Platform Manager and Onsight Teamlink are either registered trademarks or trademarks of Librestream Technologies Incorporated in Canada, the United States, European Union and/or other countries. All other trademarks are the property of their respective owners.

# **TABLE OF CONTENTS**

ON SIGHT

| Introduction                          | 4 |
|---------------------------------------|---|
| RealWear HMT First Time Configuration | 4 |
| Install Onsight Connect for RealWear  | 4 |
| First Time Login                      | 4 |
| QR Code Login                         | 4 |
| Speech/Voice Keyboard Login           | 4 |
| HMT Speech/Voice Keyboard             | 4 |
| Remember Me                           | 4 |
| Forgot Password                       | 4 |
| Bluetooth Pair With an Onsight Cube   | 5 |
| Cube File Management                  | 5 |
| Onsight Translator                    | 6 |
| Voice Commands                        | 6 |
| FAQs                                  | 7 |
| For More Information                  | 7 |
|                                       |   |

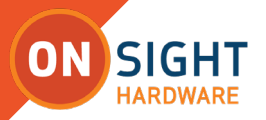

# **ONSIGHT REALWEAR USER GUIDE**

# Introduction

This document outlines the operational voice commands currently available in Onsight Connect for RealWear that includes Onsight Cube support for the Head Mounted Tablet (HMT).

To access the Onsight software on your HMT from the Home screen say, "**My Programs**". On the programs listing, you should see the Onsight icon. You can then say either "**Select Item #**" using the number assigned to that icon or simply say, "**Onsight**".

If this is the first time running Onsight on the HMT, you will need to login and enable the **Remember Me** option to establish your auto-login credentials. Onsight will also request permission to access the HMT's location, camera, microphone (Mic), etc. Please enable and check the **Do not ask again** check box options.

### What's the most important Onsight voice command?

**Show Tool Tips** shows all available Onsight Connect commands for the current screen. The tool tips will remain on screen as you navigate the app until you issue the **Hide Tooltips** command.

# **RealWear HMT First Time Configuration**

For first-time configuration of your RealWear HMT-1, navigate to: <u>realwear.setupmyhmt.com/configure</u>. Follow the on screen instructions to configure your device.

# Install Onsight Connect for RealWear

Onsight Connect can be installed from the Foresight cloud platform App Catalog using a policy, or manually using RealWear Explorer.

Download the Onsight APK from Librestream's support site: <u>librestream.</u> <u>com/onsight-support/</u>

Load it using RealWear Explorer:

developer.realwear.com/RealWearExplorer/

# **First Time Login**

Once installed, Onsight Connect can be launched from the Home Screen by navigating to **My Programs** and saying the voice command **Onsight**. To log in to Onsight Connect use either the Quick Response (QR) code or HMT speech keyboard methods.

Common login and screen voice commands include:

- 1. Show System Health
- 2. Show Settings
- 3. Show Info
- 4. Set User Name
- 5. Set Password
- 6. Remember Me
- 7. Login
- 8. Forgot Password
- 9. **Capture Mode** (No user login required, see FAQs)
- 10. **Scan Code** (QR Code login support)

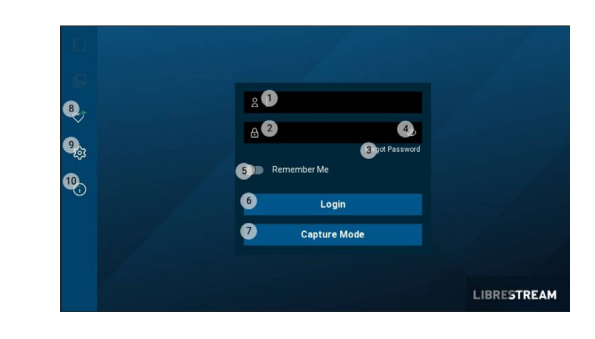

# **QR Code Login**

To login using a QR Code say "**Scan Code**" at the login screen. Prior to logging in you must create a QR code containing your login credentials. Use a QR code generator to create your QR Code, for example: https://www.qrcode-monkey.com/#text

The QR Code format must be the same as the example text:

{
"username" : "HMT@librestream.com",
"password" : "MyPa\$\$word",
"rememberMe": true
}

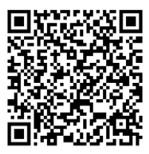

Copy and paste the example text into a simple text editor, e.g., Notepad. Replace the text with your username and password then copy the text into the QR Code generator.

Note: Use ANSI text only when generating the QR Code.

# Speech/Voice Keyboard Login

To login using the Speech /Voice keyboard say "**Select Item 1**" to enter your username. Say "**Select Item 2**" to enter your Password, say "**Select Item 4**" to login.

# HMT Speech/Voice Keyboard

The Speech/Voice Keyboard (HMT-1/Navigator 500) is the recommended method for entering text using the HMT. Additional modes are available that include: Dictation, Secure Keyboard, and Barcode reader.

Whenever a text entry field is brought into focus or selected, the hands-free Speech/Voice keyboard is displayed automatically.

Refer to Realwear's Knowledge Base for more information regarding the <u>Speech Keyboard</u> and entering text.

# **Remember Me**

Selecting **Remember Me** enables auto login the next time you run Onsight Connect.

# **Forgot Password**

If you have forgotten your Onsight password, say "**Forgot Password**" at the login screen to receive an email with a temporary Password. If you do not have an Onsight user name, contact your system administrator.

#### For Subsequent Logins

When Onsight starts it will auto-login the user (if Remember Me was set) and register its services. System Health indicates whether all the necessary services have been connected. If System Health is green, you can proceed. If it is not, you will NOT yet be able to make or receive calls until the network problem is resolved.

When you are logged-in, and System Health is green, you can select the contact you want to call or wait for an incoming call. To answer an incoming call, simply say, "Accept".

To initiate a call, say "**Contacts**" and say the name of the individual you want to call or "**Select Item #**".

#### **Voice Command Tips**

Use the command "**Show ToolTips**" to display the available Onsight commands on any screen within the application. Use the "**Hide ToolTips**" command to dismiss the command list.

Use the **"Show Help**" command to display the available HMT commands. Use the **"Hide Help**" command to close the help window.

Use the "**Mute Microphone**" command to stop the HMT listening for commands. A dialogue instructing you to Press the **Action** button to **reactivate microphones** will be displayed. The Action button is next to the Power button. To resume, press the **Action** button to reactivate the microphones for the HMT to **Start Listening**. When the HMT is not being used, muting the microphone prevents unintentional commands being triggered due to conversations in the room.

Use the **Request Help** command to launch Onsight Connect from an Onsight Flow workflow.

## **Bluetooth Pair With an Onsight Cube**

Bluetooth (BT) must be enabled on the HMT device to configure the Cube.

To use Bluetooth to pair a Cube with an HMT device, you must:

- 1. Power on the Cube.
- 2. Log in to Onsight Connect on your host device.
- 3. Hold your host device close to the front of the Cube to BT pair.
- 4. You will hear a voice prompt **Begin Pairing** and **Host Connected** when complete.
- 5. Say "Connect" when the Invitation to Connect appears.
- 6. The Cube receives its WiFi-Direct configuration from your paired host device automatically. The connection status will be GREEN.

Refer to the Onsight Cube User Guide for further details.

# **Cube File Management**

This section describes file management on the Cube. Refer to the <u>Onsight Cube User Guide</u> for further details.

#### Image Capture and Recording while Paired to a Cube

When your HMT is paired to a Cube, any images or video that you capture are stored locally on the HMT. They are saved in the **My Files** section of the **Files** tab. They are not saved in the Cube's local storage. **Tip:** Any images and recordings saved while your HMT is paired to a Cube are stored locally on the HMT.

When operating the Cube in **Stand-alone mode** all images and recordings are stored locally in the Cube's internal storage. These files can be accessed by pairing with the Cube and going to **FILES-Cube**. You can download files from the Cube to your HMT by selecting the thumbnail image of the files and saying **Download** on the menu. Cube files can be downloaded or deleted from the Cube.

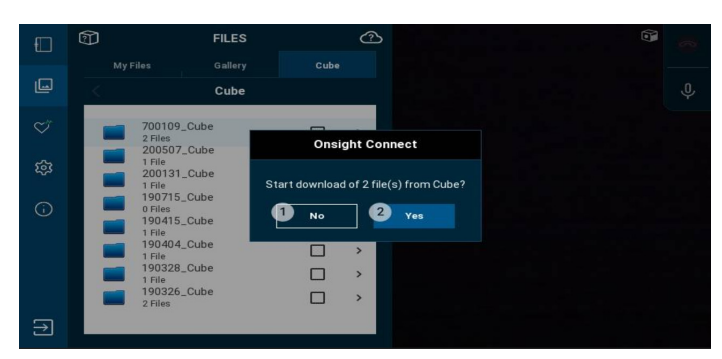

When downloading files from the Cube you will see the Download Status screen. Speak "**Files**" to return to the Cube tab.

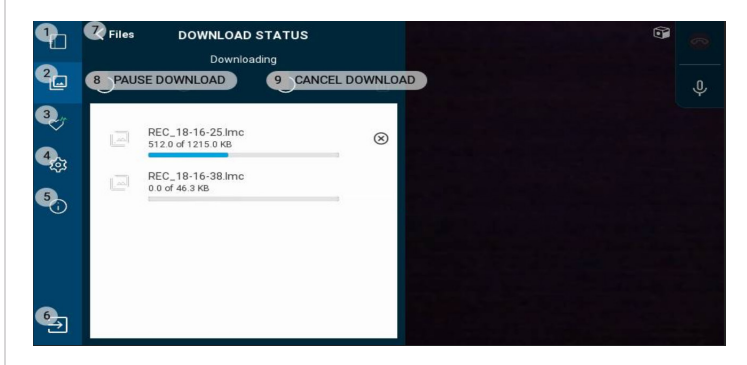

Once the files have been successfully downloaded from the Cube, they are placed within the **My Files** tab in a date stamped folder. All files

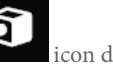

downloaded from the Cube will have a **Cube** icon displayed on their thumbnail image.

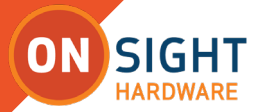

# **Voice Commands**

The RealWear HMT works as a speech recognition system. It's a **"Say What You See"** (SWYS) command system. Speak the text onscreen to issue a voice command. When you advance to a new screen, all selectable items will be numbered. The voice command **"Select Item #"** will simulate a mouse-click on that item. Whenever you see a list of pictures or videos, **"Select Item #"** will be the only way for you to select a specific item for sharing or playback. E.g., To select the file labeled as '4' speak "**Select Item 4**". Refer to the <u>HMT Voice Commands Guide</u> for a complete reference of all common voice commands that are organized by category:

- 1. Common Commands
- 2. Login Commands
- 3. System Health commands
- 4. Contact Commands
- 5. Call Commands
- 6. File System
- 7. ViewFinder Commands
- 8. Show Information Commands
- 9. Cube Commands

Each voice command category is organized by language: English, French, Chinese, Spanish, German, Italian, Japanese, Korean, Portuguese (Brazil) and Russian.

# **Onsight Translator**

Onsight Connect on the Realwear HMT provides Natural Language Processing (NLP) services. The user can display the Translator by speaking "**Translator**" and then determine which languages to set to within the **Translate from** and **To** drop-down menus. This feature can be used during a call or during the playback of recordings. Additional information is provided in the <u>Onsight Translator Guide</u>.

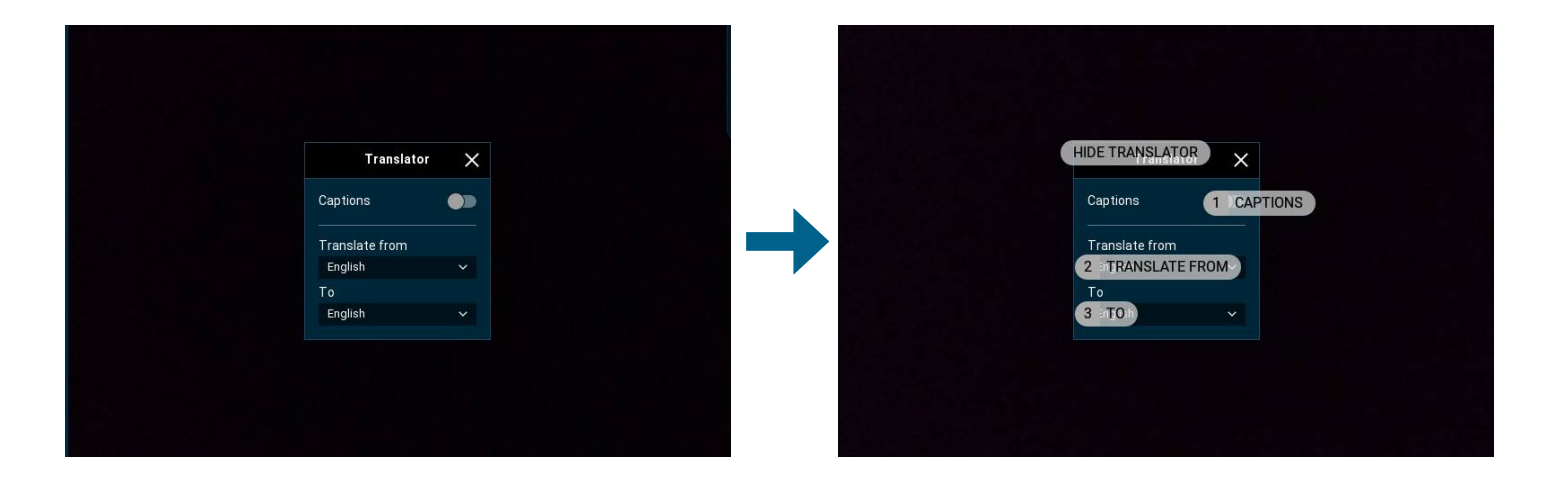

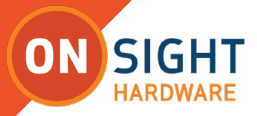

# FAQs

# How do I know what voice command to say or how to locate available voice commands in the Onsight app?

At anytime you can say **"Show Help**" or **"Show Tooltips**" to see the available commands.

## What is Capture Mode?

Capture Mode allows you to use Onsight Connect without a user account. You can capture content and share the content later when you login with your user credentials. Once you login Capture mode is no longer available.

## Why isn't the HMT responding to my voice commands?

The microphone can be muted at the system level. To un-mute the microphone press the **Action** button on the side arm of the HMT.

# The HMT is responding to my voice commands but the call participants can't hear me, why?

The microphone can be muted within the Onsight application level.

To un-mute the microphone speak "**Toggle Mic**". The microphone **S** icon in the upper right of the Viewfinder will change to indicate the mute status.

### How do I make a call?

Login to Onsight Connect. Display the Contacts panel if it is not already visible. Say the name of the Contact you wish to call or speak "**Show Tooltips**" then say the number displayed beside the handset icon of the contact you wish to call e.g., say "**Select Item 5**".

### How do I stream video?

Once a call has been established say **Start Streaming**, this will start the video stream from the HMT to the remote participants.

**Note:** When you are streaming video, the **Share Video** icon appears as a status indicator next to the red **Hang Up** icon.

### How do I connect the HMT to a network?

Connect the USB cable from the HMT to your Personal Computer (PC). Launch a browser and navigate to <u>https://realwear.setupmyhmt.com/</u> <u>configure</u> and select **Configuration**. Select the **Wireless Network Setup** button and follow the onscreen instructions. Once you have connected to a network you can launch Onsight and place a call.

### What languages are supported?

Onsight Connect supported languages include French, Chinese (Simplified), Japanese, German, Italian, Portuguese (Brazilian and Portugal), Swedish, Spanish, Russian and Korean.

## **For More Information**

Please contact **support@librestream.com** or call **1.800.849.5507** or **+1.204.487.0612**.